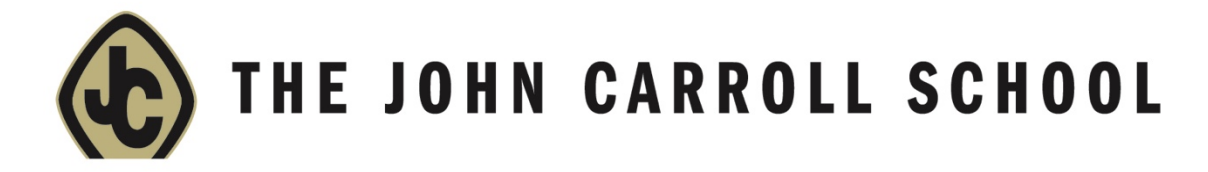

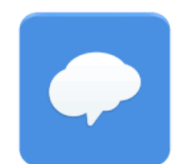

## Setting Up Remind

If you already use Remind:

- Text @jcpatriots to 81010
  Login to the app or at www.remind.com
- and you should see John Carroll

## **Setting Up Notifications**

If you are new to Remind:

- 1. <u>Either</u> text @jcpatriots to 81010 and follow prompts to download app and set up account <u>OR</u> go to www.remind.com and follow the prompts to set up a new account
- 2. Click "Join My First Class" (note: do not Search for a Class)
- 3. Enter the code @jcpatriots and hit done

You will not receive notifications unless you opt in to receive emails, text messages and/or push notifications. To do this, you can either go to the Remind website or app.

## From www.Remind.com website:

1. Click on the dropdown where your name is (top left as shown below) and click on Account

| ••                       | Google Calendar - Octo                                        | ber 🛛 🗙 🚺 Microsoft   | Office Home ×                          | 🜰 Alum - OneDrive   | × \land Alum  | n - OneDrive  | × Remind   | ×        |
|--------------------------|---------------------------------------------------------------|-----------------------|----------------------------------------|---------------------|---------------|---------------|------------|----------|
| $\leftarrow \rightarrow$ | ← → C a Secure https://www.remind.com/classes/jcpatriots/home |                       |                                        |                     |               |               |            |          |
| W                        | Good Afternoon,<br>K. Walsh ∼                                 | John C<br>@jcpatriots | arroll School                          |                     |               |               |            |          |
|                          | Account                                                       | OVERVIEW              | MESSAGES                               | PEOPLE (2042)       | CALLS         | CLASSES       | STATISTICS | SETTINGS |
| DIS                      | Help center                                                   | center .              |                                        |                     |               |               |            |          |
| •                        | Share Remind                                                  | Encourage vo          | ent messages to<br>ur community to sto | 32 students and 4 p | helpful tips. | eek.          |            |          |
| SCH                      | Get the Remind app                                            |                       |                                        | .,                  |               |               |            |          |
| A                        | $\rightarrow$ Log out                                         | Most commu            | inication on Remi                      | nd 💿                |               |               |            |          |
| Á                        | John Carroll School                                           | Carroll School        |                                        |                     |               |               |            |          |
|                          |                                                               | Teacher               |                                        |                     | N             | lessages sent |            |          |

2. Click on Communication at top left of page (3<sup>rd</sup> choice from top as pictured below)

| ← Back             |                 |                                                                 |  |  |
|--------------------|-----------------|-----------------------------------------------------------------|--|--|
| Profile            |                 |                                                                 |  |  |
| Account            |                 | $\odot$                                                         |  |  |
| Communication      |                 |                                                                 |  |  |
| Connected services |                 |                                                                 |  |  |
| Widgets            |                 | K. Waish                                                        |  |  |
| Download records   |                 | Your signature is what others will see when you send a message. |  |  |
| Blocked users      |                 |                                                                 |  |  |
| Organize classes   | Children        |                                                                 |  |  |
|                    | SW Sydney Walsh |                                                                 |  |  |

3. Turn on Push, Text and/or Email notifications (you can also set desktop notifications and whether Remind is authorized to call you)

| $\leftarrow$ | Back               | Push notifications               |  |  |
|--------------|--------------------|----------------------------------|--|--|
|              | Profile            | Send and receive messages instan |  |  |
|              | Account            | <b>É Kathy Walsh's iPhone</b>    |  |  |
|              | Communication      | Remind app version 9.8.1         |  |  |
|              | Connected services |                                  |  |  |
|              | Widgets            | Text notifications               |  |  |
|              | Download records   | A (440) 245 00 40                |  |  |
|              | Blocked users      | 1 (410) 215-9049                 |  |  |
|              | Organize classes   | Add a mobile device              |  |  |
|              |                    |                                  |  |  |
|              |                    |                                  |  |  |
|              |                    | Email notifications              |  |  |
|              |                    | kwalsh@johncarroll.org           |  |  |
|              |                    |                                  |  |  |
|              |                    | Add an email address             |  |  |

- From Remind app on your phone
- 1. Click on the little gear icon in the very top left, above your name (if that is not showing up, first click the 3 lines at the top left first)

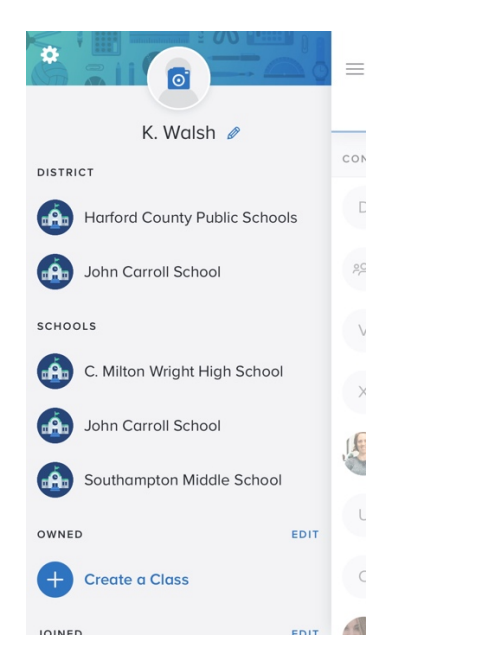

4. Please note you may need to "Add a mobile device" under Text notifications to turn on.

| ×        | Account Settings        |                                         |
|----------|-------------------------|-----------------------------------------|
| PUSH N   | OTIFICATIONS            |                                         |
| Kathy V  | Valsh's iPhone          |                                         |
| EMAIL    |                         |                                         |
| kwalsh   | @johncarroll.org        | ~~~~~~~~~~~~~~~~~~~~~~~~~~~~~~~~~~~~~~~ |
| Add en   | nail                    |                                         |
| MOBILE   | PHONE                   |                                         |
| (410) 21 | 5-9049                  | ~~~~~~~~~~~~~~~~~~~~~~~~~~~~~~~~~~~~~~~ |
| Add ph   | one number              |                                         |
| MESSAG   | E SETTINGS              |                                         |
| Allow r  | eplies to your messages |                                         |
| CALL PR  | EFERENCES               |                                         |

Above, email and mobile phone notifications are turned OFF (grayed out with a line through them) but push notifications are on (the blue bell). **Remember, you can choose the settings that work for you!**